## **Configuring SSH Sentinel VPN client and D-Link DFL-500 Firewall**

### I. Configuring D-Link DFL-500 Firewall

- 1. Connect your computer to the internal port of the DFL-500 Firewall
- 2. Change the computer IP address to 192.168.1.100 255.255.255.0
- 3. In Internet Explorer address type: https://192.168.1.99
- 4. You will see the message with a Security Alert
- 5. Click "yes", you are in the Web Base Interface (WBI)
- 6. Type "admin" in the Name field and click "Login"

| -Link                                                                                                    |        |                                                                                                    | Firewall Appliance                                                                                                    | 0 |
|----------------------------------------------------------------------------------------------------|--------|----------------------------------------------------------------------------------------------------|----------------------------------------------------------------------------------------------------|---|
| System<br>Statue<br>Update<br>Notwork<br>Correg<br>Firewall<br>VPN<br>NIDS<br>Anti-Virus<br>Web Filter<br>Log&Report | Status | Firmware Version:<br>Antiview<br>Definitions<br>Version:<br>Attack Definitions<br>Version:<br>Serial Number:<br>System Settings:<br>System: | DLINK-500 2.27,build042,020808       3.5(07/26/2082 14:01)       1.2(07/10/2082 15:40)       FGT-502801026300       Develoed       Develoed       Usload       Restart       Shutclown |   |

🐮 Skart 🧔 🕹 🌮 题 Document) - Microsoft .... 💽 D-Link Finansii - Micro-

- 7. Click on "Network" under "System" menu
- 8. You will see "internal" and "external" interfaces
- 9. Click on Modify picture for "internal" interface
- 10. Put the ip address for the internal interface, for example 192.168.0.1 following the subnet mask 255.255.255.0 and press "OK". You will loose the connection to the firewall after you press "OK"
- 11. Now you can connect your firewall to switch or hub and connect your computer to that switch or hub
- 12. Make sure all the stations in the network (including your own computer) have the default address of your internal firewall interface, for example 192.1680.1
- 13. Change the ip address of your computer to 192.168.0.100 255.255.255.0
- 14. Change the ip address in your Internet Explorer to https://192.168.0.1
- 15. Go to Systems/Network again and choose "external" interface
- 16. Put the static IP address supplied by your internet provider, for example 202.129.97.105 255.255.255.0
- 17. Go to the Routing bookmark under System/Network and press "New"
- 18. Add the default router with the ip address supplied by your internet prover.

# 19. Go back to System/Network menu

| 20. You will get the following configuration: |  |
|-----------------------------------------------|--|
|-----------------------------------------------|--|

| 0.24              | dokess 💽 https://140.166.0.1864 | melijnde:/login=i             |                |                    |                  |      |
|-------------------|---------------------------------|-------------------------------|----------------|--------------------|------------------|------|
| )-Link            |                                 |                               | Firewall Appli | ance DFL-500       | OLegost Oldizard | 0    |
| Status            | Interface                       | Enuling                       | DHCP           |                    |                  |      |
| Update<br>Network | Name                            | 19                            | Netmesk        | Access             | Medify           |      |
| Config            | internal                        | 192.168.0.1<br>202.129.97.105 | 255.255.255.0  | HTTPS,PING<br>PING | 8                | -    |
| irewall           |                                 |                               |                |                    | 1200             |      |
| 'PN               |                                 |                               |                |                    |                  |      |
| IDS               |                                 |                               |                |                    |                  |      |
| nti-Virus         |                                 |                               |                |                    |                  |      |
| Veb Filter        |                                 |                               |                |                    |                  |      |
| og&Report         |                                 |                               |                |                    |                  |      |
|                   |                                 |                               |                |                    |                  |      |
|                   |                                 |                               |                |                    |                  |      |
|                   |                                 |                               |                |                    |                  |      |
|                   |                                 |                               |                |                    |                  |      |
|                   |                                 |                               |                |                    |                  |      |
|                   |                                 |                               |                |                    |                  |      |
|                   |                                 |                               |                |                    |                  |      |
|                   |                                 |                               |                |                    |                  | -14  |
|                   |                                 |                               |                |                    |                  |      |
|                   |                                 |                               |                |                    | A blue           |      |
| 1                 | I Day                           |                               |                |                    |                  | A 10 |

21. Go to Firewall menu and choose Addresses

- 22. In the Internal submenu press "New"
- 23. Type the name of your internal network, for example "D-Link" and put the ip address of the internal network, for example 192.168.0.0 255.255.255.0
- 24. Go to External submenu and press "New"
- 25. Type the name of the VPN client, for example "Client" and put the ip address of the client, for example 202.129.97.101 255.255.255.0. If you want to allow any VPN client to connect leave all 0s for the ip address
- 26. Go to VPN menu and choose IPSec submenu
- 27. Choose Autokey IKE bookmark and click "New"
- 28. You will see the following screen:

| D-Link       DFL-500       Upper       Interest       Interest       Inter                                                                                                    | an kaz taku Havanasi Toox Helip<br>) - 🕐 💽 🛣 Address 🔞 hitu | or (/192.165.0.1)themes jinder Program                 |                                                                                                    |                    |
|----------------------------------------------------------------------------------------------------|-------------------------------------------------------------|--------------------------------------------------------|----------------------------------------------------------------------------------------------------|--------------------|
| System     Partice     Autokey IKE     Masual Key     Datus Manites       Firewall     VPN     Immed Name     Immed Name       PERC<br>Form     Formed Rame     0.0.0.0       P1 Propesal     Encryption:     DES     F 3DES       Anti-Virue     P1 Propesal     Encryption:     F DES       Web Filter     P2 Propesal     F MAI     F DES       Log&Report     2 DES HWAC-HDS     F HMAC-HAI       F Enable perfect forward secret/(PFS).     Replice detection       F Enable perfect forward secret/(PFS).     Replice detection       Miter State     OK     Cancel                                                                                                    | D-Link                                                      |                                                        | Firewall Appliance                                                                                               | 78 <b>(</b> ) (61) |
| VPN       New VEW Tunnel         PREC       Famel Name         Propesal       Brorybon:         NIDS       Axthentication:         Anti-Virue       P Propesal         Web Filter       P Not         Log&Report       P Remote Gateway         Participation:       P Not         P Propesal       P Not         P Propesal       P Not         P Propesal       P Not         P Sectors       P HMA         P Sectors       P HMA         P Sectors       P HMA         P Sectors       P HMA         P Sectors       P HMA         P Sectors       P HMA         P Sectors       P Sectors         P Sectors       P Sectors         P Sectors       P Sectors         P Sectors       P Sectors         P Sectors       P Sectors         P Sectors       P Sectors         P Sectors       P Sectors         P Sectors       P Sectors         P Sectors       P Sectors         P Sectors       P Sectors         P Sectors       P Sectors         P Sectors       P Sectors         P Sectors       P Sectors                                                                                                    | System P.                                                   | Autokey IKE                                            | Masual Key Dial-up Monitor                                                                                       |                    |
| PSEC       Famel Name         Parter       Remote Galeway         NIDS       P1 Propesal         Anti-Virue       P2 Propesal         Web Filter       P2 Propesal         Log&Report       P1 Propesal         Web Filter       P2 Propesal         P2 Propesal       P MAC-MDS         P MAC-MDS       P MAC-SHA1         P DES-HNAC-MDS       P DES-HNAC-SHA1         P DES-HNAC-MDS       P DES-HNAC-MDS         P SDES-HNAC-SHA1       P DES-HNAC-SHA1         P mable replay detection       P Enable perfect forward secretry(PF6).         Rewrife:       300         Methedication Key<br>(Fre-shared Key)       Francel         OK       Cancel                                                                                                    | VPN                                                         |                                                        | New VPN Tunnel                                                                                                   |                    |
| Authendication: V MOS V SHAI<br>Keylfe: [28800]<br>Web Filter<br>Log&Report<br>Anti-Virue<br>Web Filter<br>Log&Report<br>Authendication: V MOS V SHAI<br>Keylfe: [28800]<br>V MAL-NDS V MMAC-SHAI<br>V DESHMAC-MDS V DESHMAC-SHAI<br>V DESHMAC-MDS V DESHMAC-SHAI<br>V DESHMAC-MDS V DESHMAC-SHAI<br>V DESHMAC-MDS V DESHMAC-SHAI<br>V DESHMAC-MDS<br>V DESHMAC-MDS<br>V DESHMAC | IPSEC<br>PETP<br>L2TP<br>RADIUS                             | Tannel Name<br>Remote Gateway<br>P1 Propasal           | 0.0.0.0<br>Encryption: IP DES IP SDES                                                                            |                    |
| Web Filter     FMAC-MDS     FMAC-MDS       Log&Report     FMAC-MDS     FMAC-MDS       State     State     State       Patter     State     State       Patter     State     State       Patter     State     State       Patter     State     State       Patter     State     State       Patter     State     State       Patter     State     State       Patter     State     State                                                                                                    | NIDS                                                        | 92 Proposal                                            | Authentication P MD5 P SHA1<br>Keylife: 208000 (seconds)                                                         |                    |
| Cancel     Concel     Concel     Concel     Concel     Concel                                                                                                    | Web Filter<br>Log&Report                                    | F2 Fightin                                             | KAII     KOES     F HVAC-NDS     F HVAC-SHA1     F DESHMAC-MDS     F DESHMAC-MDS     F DESHMAC-SHA1     F DES    |                    |
| Astheaticotion Key<br>(Fre-shared Key)<br>Incomig NAT                                                                                                    |                                                             |                                                        | Finable replay detection     Finable portext forward secrecy(PF6).     Keylfe: 300 (seconds) Proxy ID: IP Subret |                    |
| OK                                                                                                    |                                                             | Asthentication Key<br>(Fre-shared Key)<br>Incoming NAT |                                                                                                    |                    |
|                                                                                                    |                                                             | OK                                                     | Cancel                                                                                                    |                    |

- 29. Put in the Tunnel Name, for example "VPN\_Client"
- 30. In "Remote Gateway" field type the ip address of the client, for example 202.129.97.101 or leave it all zeros, if you want to allow any client to connect
- 31. Choose the encryption and authentication algorithms you would like to you or leave it as default
- 32. Put the "Authentication Key", it can be any key, but it is better to use meaningless combination of digits and characters. Don't forget the key, you will use it later.
- 33. Check "Incoming NAT" and press OK
- 34. You will get the following screen:

| D-Link                                                                                                    |                                                                                                    |                              |                                                    |                                                               |                                 |                     |
|----------------------------------------------------------------------------------------------------|----------------------------------------------------------------------------------------------------|------------------------------|----------------------------------------------------|---------------------------------------------------------------|---------------------------------|---------------------|
| D-Link                                                                                                    | enep<br>https://190.160.0.1Mternelljir                                                                                                    | ndeo/Rogin=t                 |                                                    |                                                               |                                 | -                   |
| Dunk                                                                                                    |                                                                                                    |                              |                                                    |                                                               |                                 |                     |
|                                                                                                    |                                                                                                    |                              | Firewall Ap                                        | opliance                                                      | Legost                          | Wizard Ulicip       |
| 9 92 92 P.                                                                                                    |                                                                                                    |                              |                                                    | 18                                                            | 30                              |                     |
| System                                                                                                    | Policy                                                                                                    | utokey IKE                   | Menual Key                                         | Dial-up Mentter                                               |                                 |                     |
| Firewall                                                                                                    | -                                                                                                    |                              |                                                    |                                                               |                                 |                     |
| VPN                                                                                                    | Tunnel Name Rema<br>MRN Client 202                                                                                                    | te Geteway Lif               | ann                                                | Status                                                        | Timeout 15                      | odify<br>197        |
| PPTP                                                                                                    |                                                                                                    |                              |                                                    |                                                               |                                 |                     |
| RADIUS                                                                                                    | New                                                                                                    |                              |                                                    |                                                               |                                 |                     |
| NIDS                                                                                                    |                                                                                                    |                              |                                                    |                                                               |                                 |                     |
| Anti-Virus                                                                                                    |                                                                                                    |                              |                                                    |                                                               |                                 |                     |
| Web Filter                                                                                                    |                                                                                                    |                              |                                                    |                                                               |                                 |                     |
| Log&Report                                                                                                    |                                                                                                    |                              |                                                    |                                                               |                                 |                     |
|                                                                                                    |                                                                                                    |                              |                                                    |                                                               |                                 |                     |
|                                                                                                    |                                                                                                    |                              |                                                    |                                                               |                                 |                     |
|                                                                                                    |                                                                                                    |                              |                                                    |                                                               |                                 |                     |
|                                                                                                    |                                                                                                    |                              |                                                    |                                                               |                                 |                     |
|                                                                                                    |                                                                                                    |                              |                                                    |                                                               |                                 |                     |
|                                                                                                    |                                                                                                    |                              |                                                    |                                                               |                                 |                     |
|                                                                                                    |                                                                                                    |                              |                                                    |                                                               |                                 | 1.5                 |
|                                                                                                    |                                                                                                    |                              |                                                    |                                                               |                                 |                     |
| Dane                                                                                                    | a di tana in                                                                                                    |                              |                                                    |                                                               |                                 | Internet            |
| 25 Choose "Del                                                                                                    | Mcrosoft                                                                                                    | in in VDN                    | /IDCoo m                                           |                                                               |                                 | S 1:26 PM           |
| 26 Dragg "Now"                                                                                                    | ley subment                                                                                                    |                              | for sour                                           |                                                               | "for dection                    | ation and           |
| 50. Press new                                                                                                    | and choose                                                                                                    | D-LIIIK                      | TOF SOUR                                           |                                                               | , for desum                     | ation and           |
| VPIN_CIIER                                                                                                    |                                                                                                    | unner na                     | me and p                                           | ress OK                                                       | :                               | ule xi              |
| File Edit View Flavosities Tools                                                                                                  | нф                                                                                                    |                              |                                                    |                                                               |                                 |                     |
|                                                                                                    |                                                                                                    | where Merceleural            |                                                    |                                                               |                                 |                     |
| Address Address                                                                                                    | https://192.168.0.48bere.1jr                                                                                                    | Marringo-L                   |                                                    |                                                               |                                 | -                   |
| D-Link                                                                                                    | 😰 https://190.168.0.1/theresile                                                                                                    | Managare -                   | Firmual Ar                                         | DFL-                                                          | 500 Olegent                     | ar<br>Annare Oneige |
| D-Link                                                                                                    | 💼 https://190.160.0.18herestik                                                                                                    |                              | Firewall Ap                                        | opliance DFL-                                                 | 500 - O Legent                  | Niceri Olicip       |
| D-Link                                                                                                    | C https://190.100.0.1kherestin                                                                                                    | nan ny                       | Firewall Ap                                        | opliance DFL-                                                 | 500 - Olagorat                  | Witzerd Officip     |
| D-Link<br>System                                                                                                    | Policy                                                                                                    | atokay IKE                   | Firewall Ap                                        | Opliance OFL-                                                 | 500 OLegovit                    | Wizard Officip      |
| D-Link<br>System<br>Firewall                                                                                                    | Policy Conter Sour                                                                                                    | atokay IKE                   | Firewall Ap                                        | Diance DFL-                                                   | 500 - O Legovi - C              | altzeri Olitiya     |
| D-Link<br>System<br>Firewall<br>VPN<br>IPSEC                                                                                      | Policy Conder Source                                                                                                    | atokay IKE                   | Firewall Ap                                        | Disl-up Manitor<br>VPN Tussed<br>VPN_Ciert                    | 500 Otsour                      | atzard Officip      |
| System<br>Firewall<br>VPN<br>IPSEC<br>Perp<br>L2TP                                                                                | Policy Code Code                                                                                                    | ntohay ISE<br>nos Dr         | Firewall Ay<br>Massail Ray<br>Initiation<br>Client | OPL-I<br>Clai-up Manifer<br>VPN Tussel<br>VPN_Clark           | SDD Otsport                     | atzer Officip       |
| System<br>Firowall<br>VEN<br>IPSEC<br>AZTP<br>RADIUS                                                                              | Policy Could be a series of the series of the series of th | ntokay IKE<br>nce Dr         | Firewall Ay<br>Messael Key<br>estimation<br>Client | DFL-I<br>Dial-up Manifer<br>VPN Tunnal<br>VPN_Clime           | SDO OLegori O<br>Medify<br>R S  | ntzeri 🖓 ikip       |
| Addees<br>D-Link<br>System<br>Firowall<br>VFN<br>IPSC<br>Perip<br>L2TP<br>RADUS<br>NIDS<br>Addees                                 | Policy Content of the second second s | ntokey IKE                   | Firewall Ay<br>Manual Key<br>atlantion<br>Client   | DFL-I<br>Dial-up Manitar<br>VPN Tunnal<br>VPN_Client          | SOO OLegent O                   | ntzeri Olinip       |
| Addees<br>D-Link<br>System<br>Firewall<br>VEN<br>IPSEC<br>PETP<br>L2TP<br>MADUS<br>NIDS<br>Anti-Virus<br>Web Ellier               | Policy Conternation                                                                                                    | ntokay IKE<br>nce Di         | Firewall Ay<br>Messed Key<br>attinution<br>Client  | DFL-i<br>Diance<br>Dian-up Manifer<br>VPN-Tunnel<br>VPN_Ciert | SOO OLegent<br>Medify<br>T      | ntzeri Olinip       |
| D-Link System Firewall VPN IPSEC Petr RADIUS NIDS Anti-Virus Web Filter LooßReport                                                | Policy Conternation                                                                                                    | atakay is.E<br>na Du         | Firewall Ag                                        | Deliance<br>Dal-us Manitor<br>VPN_Client                      | SOO Creport                     | nitzeri Okolp       |
| D-Link<br>System<br>Firewall<br>VPN<br>IPSEC<br>Petr<br>RADIUS<br>NIDS<br>Anti-Virus<br>Web Filter<br>Log&Report                  | Policy A<br>Order Source<br>1 D-la<br>Now                                                                                                    | atokay is:E<br>ns Di<br>nk   | Firewall Ay                                        | Deplicance<br>Dial-up Manifer<br>VPN, Tunned<br>VPN_Cisere    | SOO Creport                     | attard O follow     |
| Addex<br>D-Link<br>System<br>Firewall<br>VEN<br>IPSEC<br>PETP<br>RADIUS<br>NIDS<br>Anti-Virus<br>Web Filter<br>Log&Report         | Policy A<br>Order Score<br>1 D-42<br>Nox                                                                                                    | atokey isz<br>na Di          | Firewall Ay<br>Manual Key<br>Interaction<br>Client | OFL-I<br>Clai-up Menthe<br>VPN Tuesed<br>VPN_Client           | SOO Creport                     |                     |
| Addex<br>D-Link<br>System<br>Firewall<br>VPN<br>IPSEC<br>revtP<br>L2TP<br>RADUS<br>NIDS<br>Anti-Virus<br>Web Filter<br>Log&Report | Policy A<br>Corder Soul<br>I D-42<br>Now                                                                                                    | atobey ISE<br>na Di          | Firewall As<br>Messel Key<br>Interaction<br>Client | OPL-I<br>Dal-up Menter<br>VPN Tussed<br>VPN_Cierc             | SOO OLegont                     | atterd O Rep        |
| Addex<br>D-Link<br>System<br>Firewall<br>VPN<br>IPSEC<br>PerfP<br>ADDUS<br>NIDS<br>Anti-Virus<br>Web Filter<br>Log&Report         | Policy A<br>Corder Sout<br>I D-42<br>Now                                                                                                    | atobay ISE<br>na Do          | Firewall As<br>Messel Key<br>estimation<br>Client  | VPN_Ciert                                                     | SOO O Legout                    | Interd O Help       |
| Addex<br>D-Link<br>System<br>Firewall<br>VPN<br>IPSEC<br>Perte<br>C2TP<br>RADUS<br>NIDS<br>Anti-Virus<br>Web Filter<br>Log&Report | Policy A<br>Corder South<br>I D-iz<br>Now                                                                                                    | ntokey IKE<br>ree Dr<br>rk   | Firewall As<br>Messal Key<br>etilection<br>Client  | VPN_Clert                                                     | SOO OLegont                     | ntzeri Olitop       |
| System<br>Firowall<br>VEN<br>IPSEC<br>PETP<br>L2TP<br>RADIUS<br>NIDS<br>Anti-Virus<br>Web Filter<br>Log&Report                    | Policy A<br>Order Sour                                                                                                    | ntokay IKE Di                | Firewall As<br>Messal Key<br>atlantion<br>Client   | VPN, Tunnel<br>VPN, Cliert                                    | 500 € Legent<br>Meetify<br>T S7 | ntzeri Olimija      |
| D-Link<br>System<br>Firewall<br>VEN<br>IPSEC<br>PETP<br>ADDUS<br>NIDS<br>Anti-Virus<br>Web Filter<br>Log&Report                   | Policy A                                                                                                    | ntokey IKE Do                | Firewall As<br>Messed Key<br>Interation<br>Client  | Depliance DFL-4                                               | SOO Cuspont                     |                     |
| D-Link<br>System<br>Firewall<br>VFN<br>IPSEC<br>PPTP<br>RADIUS<br>NIDS<br>Anti-Virus<br>Web Filter<br>Log&Report                  | Policy A                                                                                                    | otokoy IKE Do<br>ne Do<br>nk | Firewall As<br>Messed Key<br>Interation<br>Client  | Depliance DFL-4                                               | SOO Cuspont                     |                     |
| D-Link<br>System<br>Firewall<br>VFN<br>IPSEC<br>PETP<br>RADIUS<br>NIDS<br>Anti-Virus<br>Web Filter<br>Log&Report                  | Policy A                                                                                                    | otobey ISE<br>res Dr<br>rk:  | Firewall Ag                                        | Sophiance OFL-I                                               | SOO Corport                     |                     |

37. The DFL-500 Firewall configuration is finally ready.

### II. Configuring SSH Sentinel Client

- 1. After you installed the SSH Sentinel client and restarted your computer, the client will start automatically, the SSH Sentinel taskbar sign will appear
- 2. Move your mouse to the SSH Sentinel sign at the taskbar and press the right mouse button
- 3. You will see the following menu:

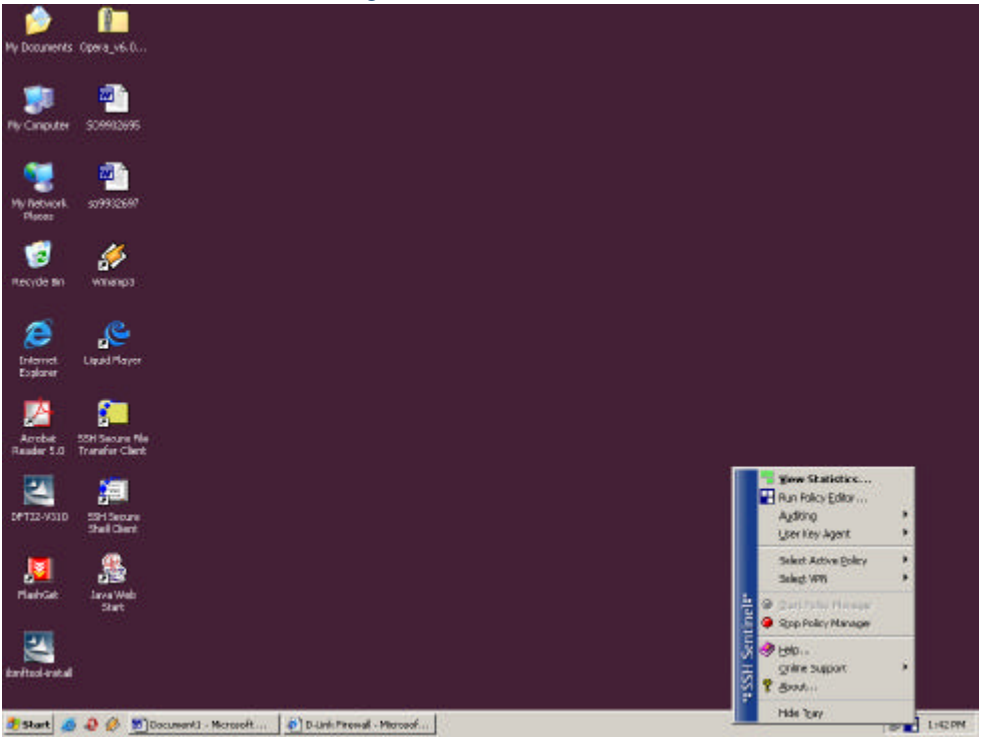

3. Choose Run Policy Editor and click on it

| Security Po                         | licy Key                                                                                     | Managemen                                                                    | t                                   |                         |
|-------------------------------------|----------------------------------------------------------------------------------------------|------------------------------------------------------------------------------|-------------------------------------|-------------------------|
| Policy :                            | 💼 Defau                                                                                      | lt                                                                           | •                                   | 🗉 🛅 💆                   |
|                                     | Pre-IPSec<br>VPN Conn<br>Secured C<br>Secured N<br>Default Re<br>Post-IPSec<br>Allow all tra | Filter<br>ections<br>connections<br>letworks<br>esponse<br>a Filter<br>affic | <u>.</u> ]                          | RULE EVALUATION DROSE 🕥 |
| Add.<br>Descrip<br>SSH Se<br>Window | tion<br>ntinel(tm) \<br>s XP Vers                                                            | <u>Remove</u><br>Version 1.3.2<br>ion 5.1 (Build                             | Eroperties<br>(build 2)<br>(2600: ) | Diagnostics             |

# 5. Choose Key Management bookmark:

| SSH Sentinel Polic                                                                                                    | ty Editor                                                                                                    |            | ?                  |
|----------------------------------------------------------------------------------------------------|----------------------------------------------------------------------------------------------------|------------|--------------------|
| Security Policy Key                                                                                                    | Management                                                                                                    |            |                    |
| Trusted Pc     Trusted Pc     Trusted Cc     P    Remot     Directory S     My Keys     Second Second | vicy Servers<br>artificates<br>ation Authorities<br>e Hosts<br>iervices<br>ey<br>rge certificate<br>id<br>reshared key | 5          |                    |
| Add<br>Description<br>You can share a s<br>under trusted polic                                                                                                    | <u>H</u> emove<br>ecurity policy is:<br>y servers.                                                                     | Eroperties | ⊻iew<br>ity listed |
|                                                                                                    | ОК                                                                                                    | Cancel     | Apply              |
|                                                                                                    | 17                                                                                                    |            | 1 122              |
| Go to My                                                                                                    | Keys an                                                                                                    | d press "A | \dd´´:             |
| SSH Sentinel Polic                                                                                                    | cy Editor                                                                                                    |            | ?                  |
| Security Policy Key                                                                                                    | Management                                                                                                    |            |                    |
| Trusted Po<br>Trusted Ce<br>Certific<br>Remot<br>Directory S<br>My Keys<br>Add                                                                                                    | slicy Servers<br>ertificates<br>:ation Authoritie:<br>e Hosts<br>iervices<br>ey<br>rge certificate<br>Id               | 5          |                    |
| Add                                                                                                    | <u>Bemove</u>                                                                                                    | Eroperties | ⊻iew               |
|                                                                                                    |                                                                                                    |            |                    |

7. Choose "Create Pre-Shared Key" and click "Next":

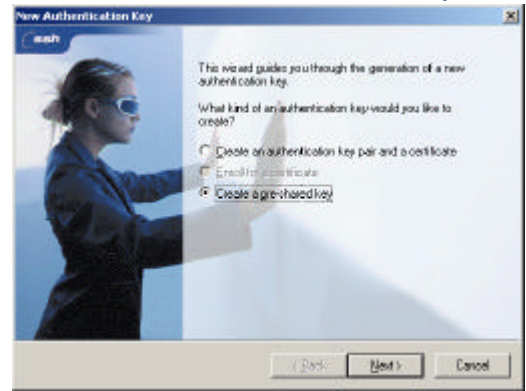

- 8. Give a name to the key and put exactly the same key you used in "Authentication Key" field of D-Link DFL-500 Firewall, press "Finish"
- 9. The key is now created and you can go back to the "Security Policy" bookmark
- 10. Choose "VPN Connections" and press "Add":

| SSH Sentinel Policy Editor                                                                                                    | ?                      |
|----------------------------------------------------------------------------------------------------|------------------------|
| Security Policy Key Management                                                                                                    |                        |
| Policy : E Default                                                                                                    | - 🖬 🐚 👲                |
| Pre-IPSec Filter     VPN Connections     Add.     Secured Connections     Secured Networks     Oefault Response     Post-IPSec Filter     Milow all traffic | RULE EVALUATION DROER  |
| Add <u>Bernove</u> <u>Bropert</u><br>Description<br>Add a rule.                                                                                             | ies <u>Diagnostics</u> |
| OK C.                                                                                                    | ancel Apply            |

11. On the "Gateway IP address" field press "IP" and put the external ip address of your firewall, for example 202.129.97.105

| Add VPN Conne  | ection                                                                             | ? ×                                     |
|----------------|------------------------------------------------------------------------------------|-----------------------------------------|
| Gatev          | vay IP address: 202 . 129 . 97 . 1                                                 | 105 JP                                  |
| Remo           | ote network: any                                                                   | ▼                                       |
| Authe          | ntication key: 🛛 🐖 serge certificate                                               |                                         |
|                | 🔲 Use legacy proposal                                                              |                                         |
| Diagnostics    | Properties OK Ca                                                                   | ancel                                   |
| 12. Press "    | " button in "Remote Net                                                            | work" field                             |
| 13. Press "    | New" and create a network                                                          | with your internal network address, for |
| exampl         | e 192.168.0.0 255.255.255                                                          | .0:                                     |
| Network Editor |                                                                                    | ? ×                                     |
| Give           | enetworks and subnetworks custom names.<br>Jater use the names when creating rules | You                                     |
|                | iako                                                                               |                                         |
| News           |                                                                                    |                                         |
| any            | 0.0.0.0 0.0.0.0                                                                    |                                         |
| D-Link         | 192.168.0.0 255.255.255.0                                                          |                                         |
|                |                                                                                    |                                         |
|                |                                                                                    |                                         |
|                |                                                                                    |                                         |
|                | <u>N</u> ew <u>R</u> emo                                                           | ve                                      |
| Mahurahaan     | D-Link                                                                             |                                         |
| Network nam    |                                                                                    |                                         |
| IP address:    | 192 . 168 . U . U                                                                  |                                         |
| Subnet mask    | 255 . 255 . 255 . 0                                                                |                                         |
| -3             |                                                                                    |                                         |
|                | OK Car                                                                             | ncel                                    |
| 14. Press "    | OK" and select "key" in "/                                                         | Authentication Key" field:              |
| Add VPN Conne  | ection                                                                             | ? ×                                     |
| . Calu         |                                                                                    | 05 10                                   |
|                |                                                                                    |                                         |
| Hemo           | ite network: JD-Link                                                               |                                         |
| Authe          | ntication key: Key                                                                 |                                         |
|                | I⊻ Use legacy proposal                                                             |                                         |
| Diagnostics    | Properties OK Ca                                                                   | ancel                                   |
|                | nan yan kes                                                                        |                                         |

- 15. Check on "Use legacy proposal" and press "OK"
- 16. The VPN Connection is now created
- 17. Choose the VPN connection, we have just created and press "Properties"

## 18. You will get the following menu:

| ule Prop   | erties                                           |                                     | 2              |
|------------|--------------------------------------------------|-------------------------------------|----------------|
| General    | Advanced                                         |                                     |                |
| Remote     | e endpoint                                       |                                     |                |
|            | Security gateway:                                | 202 . 129 .                         | 97 . 105 IP    |
| Simu       | Remote network:                                  | D-Link                              | ▼              |
| IPSec /    | /IKE proposal                                    |                                     |                |
| <b>`</b>   | Authentication key:                              | 🐖 key                               | •              |
| ×          | Proposal template:                               | legacy                              | -              |
|            |                                                  |                                     | Settings       |
| C Ac       | quire virtual IP address                         |                                     |                |
| - <b>P</b> | A virtual IP address is<br>the internal network. | an address from                     | Settings       |
| □ Ext      | ended authentication                             |                                     |                |
|            | The VPN gateway ma<br>XAuth, RADIUS or CH        | y require IKE<br>AP authentication. | Settings       |
| Desc       | ription                                          |                                     |                |
|            |                                                  |                                     | <u>C</u> hange |
|            |                                                  | ОК                                  | Cancel         |

19. Click "Settings" under the "Proposal template" field, you will get this:

 Proposal Parameters

| enerypaon algonam.        | JUES                  |   |
|---------------------------|-----------------------|---|
| Integrity function:       | MD5                   | • |
| IKE mode:                 | main mode             | - |
| IKE group:                | MODP 1024 ( group 2 ) | • |
| <sup>o</sup> Sec proposal |                       |   |
| Encryption algorithm:     | 3DES                  | - |
| Integrity function:       | HMAC-MD5              | - |
| IPSec mode:               | tunnel                | - |
| PFS group:                | MODP 1024 ( group 2 ) | • |

20. Choose the IKE and IPSec modes you would like to use and click "OK"21. Choose "Advanced" bookmark and press "Settings":

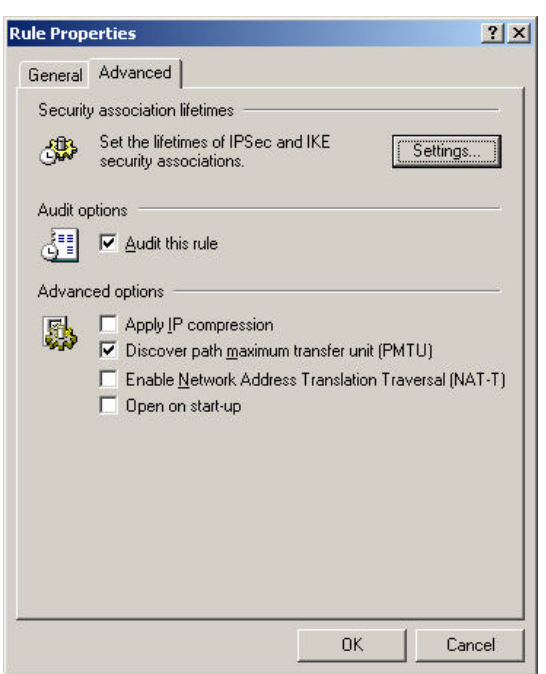

22. Choose lifetime, so it would correspond to the lifetime specified in DFL-500 configuration. The defaults for DFL-500 are 28800 seconds for Phase 1 (IKE) and 300 seconds for Phase 2 (IPSec):

|                            | 1.02                      | 5500                 | iat                         | ion                       | Life                   | etin    | nes   |      |       |       |        |              |            |
|----------------------------|---------------------------|----------------------|-----------------------------|---------------------------|------------------------|---------|-------|------|-------|-------|--------|--------------|------------|
| 0>                         | Tł                        | he si                | ettin                       | gs a                      | ffec                   | st th   | is co | onne | ectic | on ru | le on  | ly.          |            |
| KE s                       | ecu                       | rity a               | asso                        | ciat                      | ion                    | _       |       |      |       |       |        |              |            |
| Life                       | time                      | in n                 | ninul                       | tes:                      |                        |         |       |      |       |       |        |              |            |
| -                          |                           |                      | — J                         |                           |                        |         |       |      |       | -     | Г      | 480 r        | nin        |
| i                          |                           |                      |                             |                           | l                      |         |       |      |       |       | 1      |              | 2020       |
| Life                       | time                      | in n                 | nega                        | abyte                     | es:                    |         |       |      |       |       | _      |              |            |
| 1                          | 10                        | a.                   | 51                          | 102                       | $\hat{\mathbf{r}}_{i}$ | ×.      | 87    | 16   | a.    |       |        | 0 1          | ИB         |
|                            |                           |                      |                             |                           |                        |         |       |      |       |       |        |              |            |
| PSe                        | c se                      | curil                | tv as                       | soc                       | iatio                  | on –    |       |      |       |       |        |              |            |
| PSe<br>Life                | c se<br>time              | curil                | ty as                       | soc                       | iatio                  | on-     |       |      |       |       |        |              |            |
| PSe<br>Life                | c se<br>time              | curil<br>in n        | ty as<br>ninul              | soc<br>tes:               | iatio                  | on-     |       |      |       |       | _      | 5            | nin        |
| PSe<br>Life                | c se<br>time              | curil<br>in n        | ty as<br>ninul              | soc<br>tes:               | iatic<br>,             | on<br>, | 1     | 1    | 1     |       |        | 5 r          | nin        |
| PSe<br>Life<br>'}          | c se<br>time<br>,         | icuril<br>in n       | ty as<br>ninul<br>,         | soc<br>tes:<br>,          | iatio<br>,<br>es:      | on-     | 1     | 1    | 1     |       | F      | 5 1          | nin        |
| PSe<br>Life<br>1           | c se<br>time<br>time      | in n                 | ty as<br>ninul<br>,<br>nega | soc<br>tes:<br>-<br>abyte | iatic<br>,<br>es:      | on      | ,     | •    | ı     |       |        | 5 r<br>400 ł | nin<br>VIB |
| PSe<br>Life<br>Life        | c se<br>time<br>,<br>time | in n<br>in n         | ty as<br>ninul<br>nega      | soc<br>tes:<br>abyte      | iatio<br>•<br>es:      | on-     | •     | 1    | •     |       |        | 5 r<br>400 t | min<br>v1B |
| PSe<br>Life<br>1/-<br>Life | c se<br>time<br>time      | in n<br>in n<br>in n | ty as<br>ninul<br>nega      | soc<br>tes:<br>abyte      | iatio<br>•<br>•        | on<br>, | ,     | 1    | •     |       | Г<br>Г | 5 r<br>400 t | nin<br>VIB |

- 23. Go back to the main "Security Policy" window and press "Apply" and "OK" again. Don't forget to "Apply" every time you change your VPN connection properties or security policy
- 24. The basic configuration of SSH Sentinel VPN client is now over
- 25. You can check you Pre-IPSec and Post-IPSec Filters to be sure that all the ports needed for your work are opened and the rest of the ports are closed. SSH Sentinel VPN client is actually working as a firewall on the client side
- 26. Now you are ready to connect your client to the office network

#### III. Connecting SSH Sentinel VPN Client to the Office network

- 1. Make sure your client has a connection to internet
- 2. In SSH Sentinel Policy Editor choose the VPN connection you have created and press "Diagnostics"

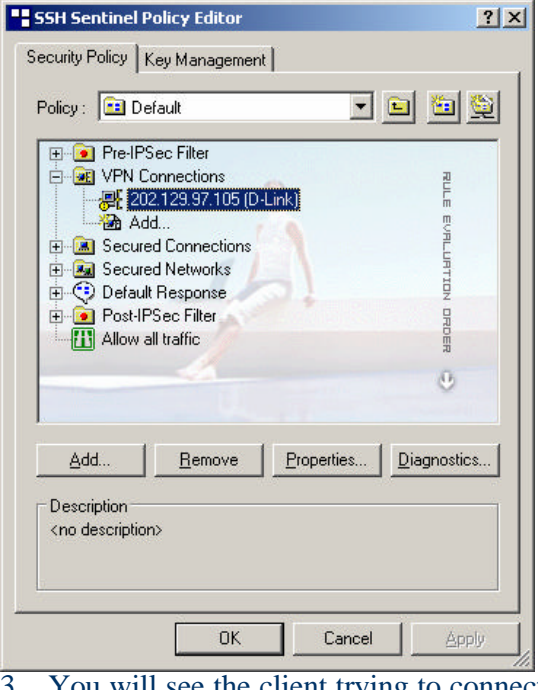

- 3. You will see the client trying to connect to D-Link DFL-500 Firewall
- 4. If the diagnostics is successful, you will see the following message:

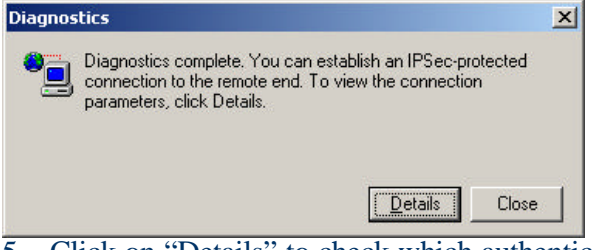

5. Click on "Details" to check which authentication and encryption modes are chosen for IKE and IPSec:

| parame                | ers, click Details. |            | lection     |
|-----------------------|---------------------|------------|-------------|
|                       |                     | Detai      | ls Close    |
|                       | Connection          | Properties |             |
| Remote:<br>Vendor ID: | 202.129.97.105      |            |             |
| Virtual IP            | Not assigned        |            |             |
| a service             | IKE SA              | A          | - Second    |
| Auth.:                | pre-shared key      | Mode:      | main        |
| Encryption:           | 3des-cbc (168 bits) | Group:     | MODP 1024   |
| Hash:                 | md5                 | Lifetime:  | 0MB/14400s  |
| NAT-T:                | disabled            |            |             |
|                       | IPSec               | SA         |             |
| Protocol:             | ESP                 | Mode:      | tunnel      |
| Encryption:           | 3des (168 bits)     | PFS group: | MODP 1024   |
|                       | have a staff OC     | l ifatima: | 400MB/3600a |

- 6. Now you can connect your client to your office network
- 7. Click right mouse button on SSH Sentinel taskbar sign and choose "Select VPN"
- 8. Select the connection you have created, for example 202.129.97.105 (D-Link) and click on it, you will see the following window:

| VPN Connection Status                                 | ×                               |  |  |  |
|-------------------------------------------------------|---------------------------------|--|--|--|
|                                                       |                                 |  |  |  |
| Opening the VPN connection to 202.129.97.105 (D-Link) |                                 |  |  |  |
|                                                       | Cancel                          |  |  |  |
| 9. When the connection is done, y                     | ou will see the follow message: |  |  |  |
| VPN Connection Status (Not Responding)                | ×                               |  |  |  |
| The VPN connection established succesfully.           |                                 |  |  |  |
|                                                       |                                 |  |  |  |
|                                                       | Close                           |  |  |  |

10. The message disappears in a few seconds, that means that you VPN connection is now established (Not Responding is normal here, since Sentinel closes the window itself).

- 11. Now you can open Command Prompt from Start/Programs/Accessories menu in Windows
- 12. Check if you have a connection to your office network by "pinging" of the office computers:

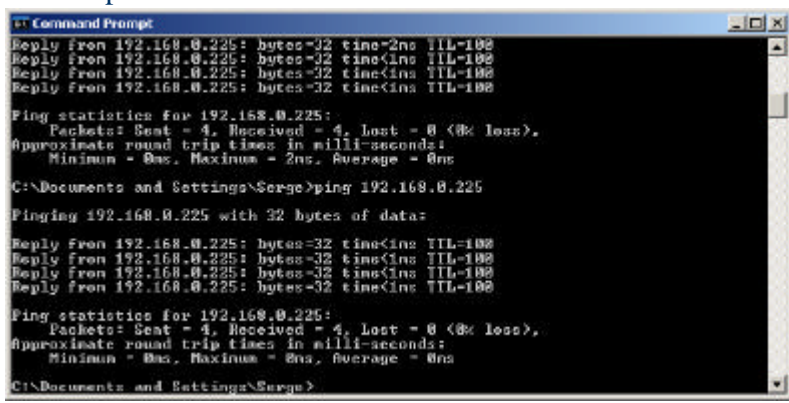

- 13. If you get the replies from your office computer that means that the VPN connection to your office network works and you can start using the office network as you are connected directly to it
- 14. Congratulations! You have successfully created the VPN Connection from SSH Sentinel VPN Client to your Office network through D-Link DFL-500 Firewall!